## Elementary Pre Transitioning Students for Next School Year

This document will demonstrate how to pre transition your students for the next years school.

## Options 1: Students Returning to your school next year.

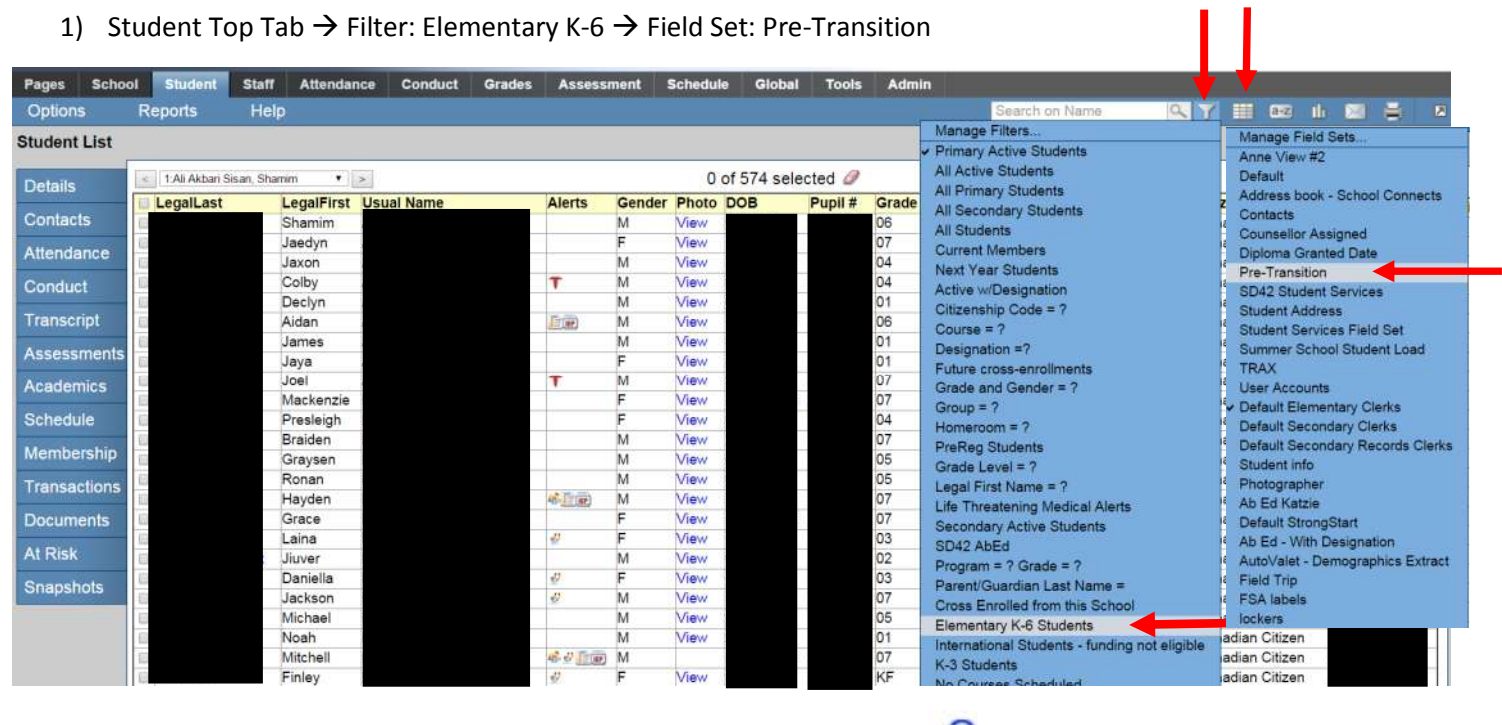

Options: Mass Update → Field: Next School Year → Value: Click into <sup>\*\*</sup> and chose your school. Click Update and then Ok and Ok for the pop ups.

| Pres School Student Statt A<br>Options Reports Help<br>Modify List                                                                                                    | rendance Conduct Grades Assessment Schedule Global Tools                                                                                                    | Search on Name 🕞 Y 🏭 CK2 II. 🖾 🚔 🕫                                                                     |
|----------------------------------------------------------------------------------------------------|----------------------------------------------------------------------------------------------------|----------------------------------------------------------------------------------------------------|
| Registration<br>Assign Couriers<br>Import Photos<br>Create Secondary School Associations<br>Populate Homerooms                                                                                                    | View         0 of 489 selected         Image: Constraint of the selected         Image: Constraint of the sel                                                                                                    | Elementary K-6 Students Name AcademicTrack Homeroom NextHomeroom Next HR Teacher Diploma Grante DIV.05 |
| Send Email     Validate Records     Assign Student Programs     Blanded Marks to Transcript     Course Exam Synchronize Procedure     Program of Study Creator - Primary     GDE     Exports     Analytics     Query     Snapshots     Show Selected | Image: Part of the state state | Advanced                                                                                               |
| Beaudet, Cali                                                                                                    | 11021 00101101 101011111111111111111111                                                                                                    | DIV.09                                                                                                 |

3) Your K-6 students will now all have a next school year indicating they are returning to your school. **For students** who are not returning to your school please see the next page.

| 6  | Name PL | ipil # | Alerts | DOB        | YOG Grade | EnrStatus | School > Name          | NextSkl > Name         | AcademicTrack Homeroom | NextHomeroom Ne | xt HR Teacher Dig                                                                                                    | plom |
|----|---------|--------|--------|------------|-----------|-----------|------------------------|------------------------|------------------------|-----------------|----------------------------------------------------------------------------------------------------|------|
| 0  |         |        |        | 6/1/2004   | 2022 06   | Active    | Albion Elementary SD42 | Albion Elementary SD42 | DIV.05                 |                 | A descent of the second second s |      |
| 6  | 4       |        |        | 7/20/2006  | 2024 04   | Active    | Albion Elementary SD42 | Albion Elementary SD42 | 2                      |                 |                                                                                                    |      |
| 0  | 4       |        | -      | 6/15/2006  | 2024 04   | Active    | Albion Elementary SD42 | Albion Elementary SD42 |                        |                 |                                                                                                    |      |
| 9  |         |        |        | 6/2/2009   | 2027 01   | Active    | Albion Elementary SD42 | Albion Elementary SD42 | DIV.15                 |                 |                                                                                                    |      |
| 0  | 1       |        | 157    | 10/25/2004 | 2022 06   | Active    | Albion Elementary SD42 | Albion Elementary SD42 | DIV.05                 |                 |                                                                                                    |      |
|    |         |        |        | 4/21/2009  | 2027 01   | Active    | Albion Elementary SD42 | Albion Elementary SD42 | DIV.18                 |                 |                                                                                                    |      |
| 印  |         |        |        | 1/5/2009   | 2027 01   | Active    | Albion Elementary SD42 | Albion Elementary SD42 | DIV.19                 |                 |                                                                                                    |      |
| 10 |         |        |        | 8/3/2006   | 2024 04   | Active    | Albion Elementary SD42 | Albion Elementary SD42 | DIV.11                 |                 |                                                                                                    |      |
| 10 |         |        |        | 6/13/2005  | 2023 05   | Active    | Albion Elementary SD42 | Albion Elementary SD42 | DIV.06                 |                 |                                                                                                    |      |
| 0  |         |        |        | 6/13/2005  | 2023 05   | Active    | Albion Elementary SD42 | Albion Elementary SD42 | D                      |                 |                                                                                                    |      |
| 8  |         |        | 2      | 1/28/2007  | 2025 03   | Active    | Albion Elementary SD42 | Albion Elementary SD42 |                        |                 |                                                                                                    |      |
| 8  |         |        |        | 6/27/2008  | 2026 02   | Active    | Albion Elementary SD42 | Albion Elementary SD42 | JIV.17                 |                 |                                                                                                    |      |

## Option 2: Students not returning to your school next year. Grade 7's

- 1) For your grade 7's Filter Grade Level = 7 and set your field set to Pre Transition
- 2) You now have 2 options on how to assign a school to students.
  - a. Mass Updating the Next School
    - i. You can select all the students going to a particular high school and then **Options: Show** selected.
    - ii. Options: Mass Update  $\rightarrow$  Field: Next School Year  $\rightarrow$  Value: Click into  $\stackrel{P}{\rightarrow}$  and chose the appropriate high school. Click Update and then Ok and Ok for the pop ups
    - iii. You will then need to go back and Filter: Grade Level = 7 for Primary Active and hand pick the students for the next school and repeat.
  - b. Using Modify List for Next School
    - i. Filter Grade Level = 7 for Primary Active students
    - ii. **Options: Modify List**. Pencils will appear in column header. Click on the pencil for next school year.

| Pages                                                                      | School                            | Student        | Staff      | Attendanc  | e Cond    | luct Gra   | des As           | sessment         | Schedule Gl       | obal    | Tools | Admin  | 1             |          |              |                 |              |
|----------------------------------------------------------------------------|-----------------------------------|----------------|------------|------------|-----------|------------|------------------|------------------|-------------------|---------|-------|--------|---------------|----------|--------------|-----------------|--------------|
| Optio                                                                      | ns I                              | Reports        | Help       |            |           |            |                  |                  |                   |         |       |        | Sparch        | on Name  | 9. Y         | III 059 16 1    |              |
| Modi                                                                       | fy List                           |                |            |            |           |            |                  |                  |                   |         |       |        |               |          |              |                 |              |
| Mass                                                                       | Update                            |                |            |            |           |            |                  |                  |                   |         |       | _      |               |          |              |                 |              |
| Regi                                                                       | Registration                      |                |            | • • •      |           |            |                  |                  | 0 of 85 s         | selecte | ed Ø  |        |               |          |              | Grad            | e Level = 07 |
| Impo                                                                       | rt Photos                         |                |            | Pupil #    | Alerts    | DOB        | YOG Grad         | e EnrStatu       | s School > Name   |         | Nexts | > Name | AcademicTrack | Homeroom | NextHomeroom | Next HR Teacher | Diploma Gra  |
| Crea                                                                       | le User Acc                       | ounts          |            |            |           | 12/6/2003  | 2021 07          | Active           | Albion Elementar  | v SD42  |       |        |               | DIV.03   |              |                 |              |
| Crea                                                                       | le Seconda                        | ry School Ast  | sociations | <u>11</u>  | T         | 9/30/2003  | 2021 07          | Active           | Albion Elementar  | y SD42  |       |        |               | DIV.01   |              |                 |              |
| Popu                                                                       | late Homer                        | ooms           |            |            |           | 12/11/2003 | 32021 07         | Active           | Albion Elementar  | y SD42  |       |        |               | DIV.02   |              |                 |              |
| Requ                                                                       | ests                              |                |            | 1          |           | 2/22/2003  | 2021 07          | Active           | Albion Elementar  | y SD42  |       |        |               | DIV.02   |              |                 |              |
| Send                                                                       | Email                             |                |            |            | 48 1 340  | 7/22/2003  | 2021 07          | Active           | Albion Elementary | y SD42  |       |        |               | DIV.03   |              |                 |              |
| Validate Records<br>Assign Student Programs<br>Blended Marks to Transcript |                                   | 9              |            |            |           | 11/25/2003 | 3202107          | Active           | Albion Elementar  | y SD42  |       |        |               | DIV.02   |              |                 |              |
|                                                                            |                                   | nt Programs    |            |            | 42        | 7/18/2003  | 2021 07          | Active           | Albion Elementar  | y SD42  |       |        |               | DIV.02   |              |                 |              |
|                                                                            |                                   |                | 40000      | 11/24/2003 | 3202107   | Active     | Albion Elementar | y SD42           |                   |         |       | DIV.01 |               |          |              |                 |              |
| Cour                                                                       | Course Exam Synchronize Procedure |                |            | が計画        | 4/20/2003 | 2021 07    | Active           | Albion Elementar | y SD42            |         |       |        | DIV.01        |          |              |                 |              |
| Prog                                                                       | ram of Stud                       | v Creator - Pr | rimary     | 010030     | -         | 10000000   | 000107           | 1                | AN                | 00.10   |       |        |               | 00100    |              |                 |              |

- iii. For each student select the appropriate next school using the  $^{ heta}$ .
- iv. NOTE: You must click the *before you move to the next page or the schools will not save.*

| Allan, Jaedyn | • >     | 0 of 85 selected 🥔 |            |      |       |           |                        |                          |      |               | Grade Level = 07 |  |  |
|---------------|---------|--------------------|------------|------|-------|-----------|------------------------|--------------------------|------|---------------|------------------|--|--|
| me            | Pupil # | Alerts             | DOB        | YOG  | Grade | EnrStatus | School > Name          | NextSki > Name<br>🗹 囪    |      | AcademicTrack | Homeroom         |  |  |
|               |         |                    | 12/6/2003  | 2021 | 07    | Active    | Albion Elementary SD42 | Garibaldi Secondary SD42 | Q, 🗶 |               | DIV.03           |  |  |
|               |         | F                  | 9/30/2003  | 2021 | 07    | Active    | Albion Elementary SD42 |                          | Q, 🗶 |               | DIV.01           |  |  |
|               |         |                    | 12/11/2003 | 2021 | 07    | Active    | Albion Elementary SD42 |                          | Q, X |               | DIV.02           |  |  |
|               |         |                    | 2/22/2003  | 2021 | 07    | Active    | Albion Elementary SD42 |                          | Q, 🗶 |               | DIV.02           |  |  |
|               |         | -                  | 7/22/2003  | 2021 | 07    | Active    | Albion Elementary SD42 |                          | Q. X |               | DIV.03           |  |  |
|               |         |                    | 11/25/2003 | 2021 | 07    | Active    | Albion Elementary SD42 |                          | Q, X |               | DIV.02           |  |  |
|               |         | 7                  | 7/18/2003  | 2021 | 07    | Active    | Albion Elementary SD42 |                          | Q, X |               | DIV.02           |  |  |
|               |         | 1 0 Em             | 11/24/2003 | 2021 | 07    | Active    | Albion Elementary SD42 |                          | Q 🗶  |               | DIV.01           |  |  |
|               |         | 2                  | 4/20/2003  | 2021 | 07    | Active    | Albion Elementary SD42 |                          | Q, X |               | DIV.01           |  |  |
|               |         | r                  | 4/20/2003  | 2021 | 07    | Active    | Albion Elementary SD42 |                          | 0. # |               | DIV.02           |  |  |

## **Other Students**

- 1) For your students who are leaving your school to attend **another MyEdBC school** within the province.
  - Select the student you wish to transition and click into the details. Scroll down and find the Next School Name and find the school in the pick list. Click Save

| <br>School > Name<br>Next School > Name | Albion Elementary SD42                                                                                                    | QX | Transfer pending<br>Transfer School > Name |  |
|-----------------------------------------|----------------------------------------------------------------------------------------------------|----|--------------------------------------------|--|
| Out of Catchment                        |                                                                                                    |    | CohortID                                   |  |
| Out of Catchment School                 | The second second secon |    | 6 year Grad CohortID                       |  |
| Out of District                         |                                                                                                    |    |                                            |  |
| Home School Not in<br>MyEducation       |                                                                                                    |    |                                            |  |
| HS not in MyEd Name                     | Q                                                                                                    |    |                                            |  |

- 2) For your students who are leaving your school to a school not in MyEdBC.
  - Filter: Primary Active  $\rightarrow$  Field Set: Pre Transition  $\rightarrow$  Options Modify List
  - In the **Withdrawn** column, the box needs to be checked and there should be no **Next School Name**.

|      | 0 of 574 selected 💋 |               |                        |                        |               |          |              |                 |                      |             |          | Primary Active Students |  |  |
|------|---------------------|---------------|------------------------|------------------------|---------------|----------|--------------|-----------------|----------------------|-------------|----------|-------------------------|--|--|
| YOG  | Grade               | EnrStatus     | School > Name          | NextSkl > Name         | AcademicTrack | Homeroom | NextHomeroom | Next HR Teacher | Diploma Granted Date | RetainGrade | Withdraw | To be Graduated         |  |  |
| 2022 | 06                  | Active        | Albion Elementary SD42 | Albion Elementary SD42 |               | DIV.05   |              |                 |                      | N           | N        | N                       |  |  |
| 2021 | 07                  | Active        | Albion Elementary SD42 |                        |               | DIV.03   |              |                 |                      | N           | Y 🔶      |                         |  |  |
| 2024 | 04                  | Active        | Albion Elementary SD42 | A E Perry Elementary   |               | DIV.12   |              |                 |                      | N           | N        | N                       |  |  |
| 2024 | 04                  | Active        | Albion Elementary SD42 | Albion Elementary SD42 |               | DIV.12   |              |                 |                      | N           | N        | N                       |  |  |
|      | 1000                | Sector Sector |                        |                        |               |          |              |                 |                      |             |          | 1 m ·                   |  |  |